## How to use the new Physics Ticketing System (University of Houston)

- 1.) Visit <u>http://tickets.phys.uh.edu</u>
- 2.) Click on Submit a ticket:

| n Subinit a ticket.           |                                                                                                    |  |  |  |
|-------------------------------|----------------------------------------------------------------------------------------------------|--|--|--|
| ← → C ① à tickets.phys.uh.edu |                                                                                                    |  |  |  |
|                               | UH Department of Physics                                                                                                    |  |  |  |
|                               | URENSIM Physics Tacketing System > UREDepartment of Physics                                                                                                    |  |  |  |
|                               | Hello, how can we help?                                                                                                    |  |  |  |
|                               | Solution to a tablet     More a solution of the solution of the solution |  |  |  |
|                               | Ge to Administration Panel                                                                                                    |  |  |  |

3.) Select the drop down and pick the category that you need assistance with and click "Click to Continue"

| W | What can we help you with?     |  |  |
|---|--------------------------------|--|--|
|   | General                        |  |  |
|   | Scholarship Grant              |  |  |
|   | Shipping Request               |  |  |
|   | Travel Request / Domestics     |  |  |
|   | Travel Request / International |  |  |
|   | General                        |  |  |
|   |                                |  |  |

- 4.) Fill in your Ticket details:
  - a. **\*\*Important\*\*:** Be sure to input your email address correctly, you will need this to access your ticket in the future.
  - b. Attach any files that you may need.
  - c. Fill in the SPAM Prevention before attempting to submit.

| Submit a Support Request Register Entities are marked with*                                                 |
|----------------------------------------------------------------------------------------------------|
| Name:* Ray All                                                                                              |
| Email: *<br>mai5@uh.edu                                                                                     |
| Priority:* 🗮 Low 🛩                                                                                          |
| Phone Number:*                                                                                              |
| 7137437086                                                                                                  |
| Subject: *                                                                                                  |
| This is a Test Ticket                                                                                       |
|                                                                                                    |
|                                                                                                    |
| Attachments:<br>Drag files here or click the YAdd File' button below to select files to upload.<br>Add file |
| File upload limits                                                                                          |
| SPAM Prevention                                                                                             |
| Submit Tricket                                                                                              |

## 5.) Click Submit Ticket

- a. The next screen will appear upon successful ticket creation. <u>Note</u>: The Ticket ID is <u>required</u> if you need to access the ticket.
- b. You will receive a confirmation email with ticket information also.

| Ticket submitted<br>Your ticket has been successfully submitted! Ticket ID 8NL-GU1-                                                                                                    |        |
|----------------------------------------------------------------------------------------------------|--------|
| No confirmation email?<br>We sent a confirmation message to your email address. If you do not receive it within a few minutes, please check your Junk, Bulk or Spam folders. Ma<br>message as Not SPAM to avoid problems receiving our correspondence in the future. | rk the |
| View your ticket                                                                                                    |        |

## How to view your ticket(s):

- 1.) Visit <u>http://tickets.phys.uh.edu</u>
- 2.) Click on "View existing tickets"

| ← → C û 🔒 tickets.phys.uh.edu |                                                                                                    |  |
|-------------------------------|----------------------------------------------------------------------------------------------------|--|
|                               | UH Department of Physics                                                                                              |  |
|                               | UH NSM Physics Ticketing System > UH Department of Physics                                                            |  |
|                               | Hello, how can we help?                                                                                               |  |
|                               | Submit a ticket<br>Submit a new issue to a department View existing tickets<br>View tickets you submitted in the past |  |
|                               | Gie to Administration Panel                                                                                           |  |

- 3.) Input your Ticket tracking ID and associated Email Address (used in ticket creation):
- 4.) Click on "View ticket"

| View existing ticket         |   |
|------------------------------|---|
| Ticket tracking ID* 8NL-GU1- |   |
| Email *<br>rali5@uh.edu      |   |
| Remember my email address    |   |
| View ticket                  |   |
| Forgot tracking ID?          |   |
|                              | _ |

5.) You will then see your ticket details and can respond accordingly.

Thank you for using the UH Physics Ticket System 🙂